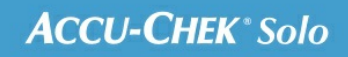

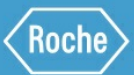

# PORADNIK SZKOLENIOWY

### System mikropompy Accu-Chek<sup>®</sup> Solo

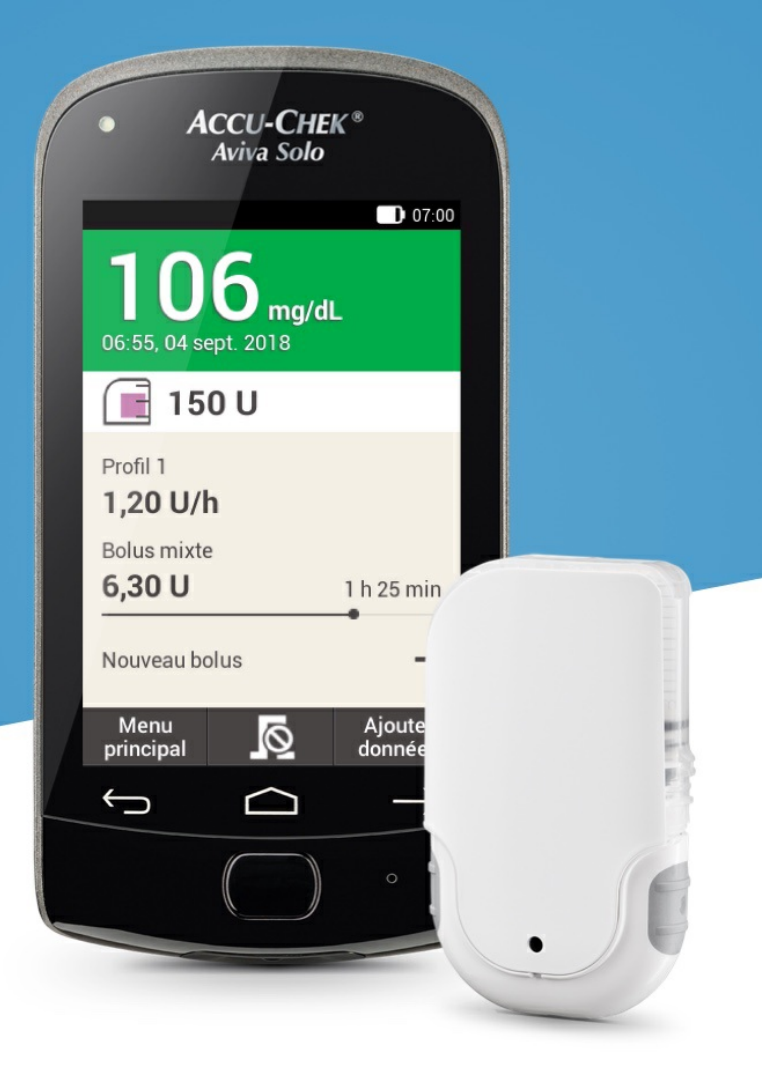

## DOSTOSOWYWANIE I DODAWANIE PROFILI DAWKI PODSTAWOWEJ

#### Po co tworzy się różne profile dawki podstawowej?

Oprócz wstępnie utworzonego profilu podstawowego przydatne może być korzystanie z innych profili dawki podstawowej dopasowanych do różnych czynności codziennych. Można zaprogramować maksymalnie pięć różnych profili dawki podstawowej. Stosowanie różnych profili dawki podstawowej należy omówić z lekarzem prowadzącym/wykwalifikowanym personelem medycznym.

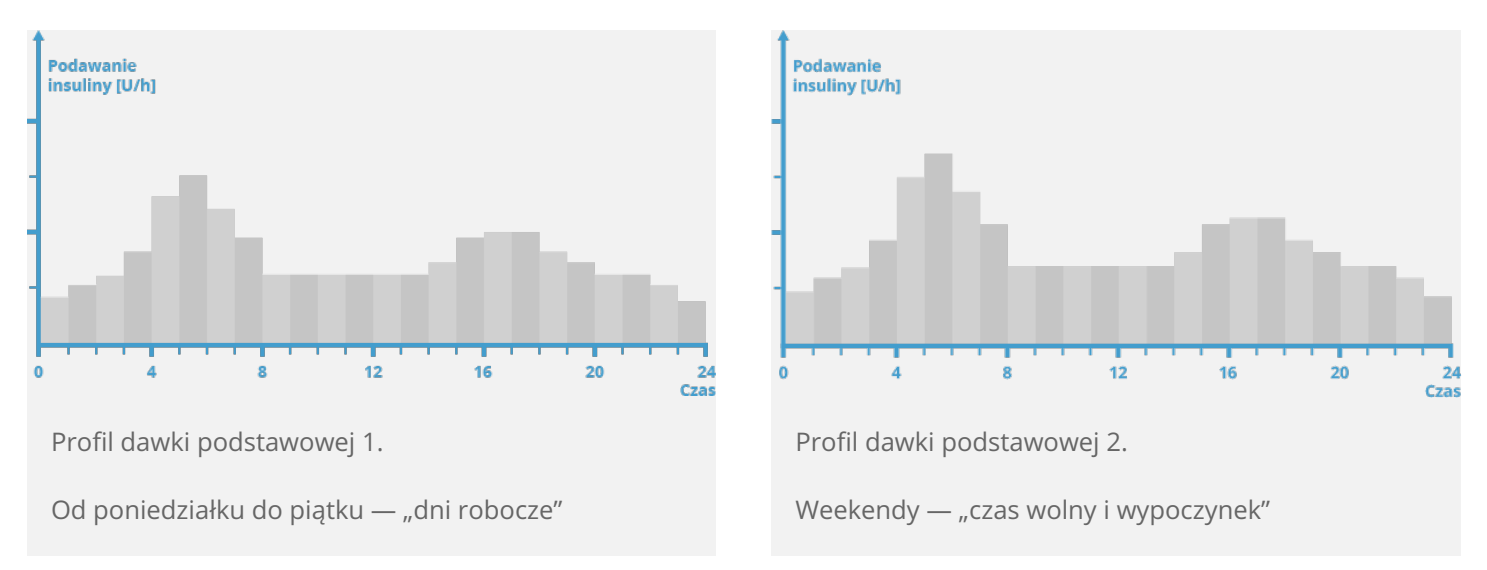

#### Przykład

W podanym przykładzie użytkownikiem jest pracownik branży budowlanej, który pracuje fizycznie od poniedziałku do piątku, od wczesnych godzin porannych do końca dnia roboczego. W weekendy lubi spać do późna i przez długie godziny relaksować się przy lekturze. Po omówieniu tych różnych rodzajów czynności codziennych z lekarzem użytkownik zaprogramował profil dawki podstawowej 1 na potrzeby dni roboczych. Zaprogramował on również profil dawki podstawowej 2 zawierający większą dawkę insuliny podstawowej, przeznaczony do stosowania w soboty i niedziele.

#### Programowanie profilu dawki podstawowej

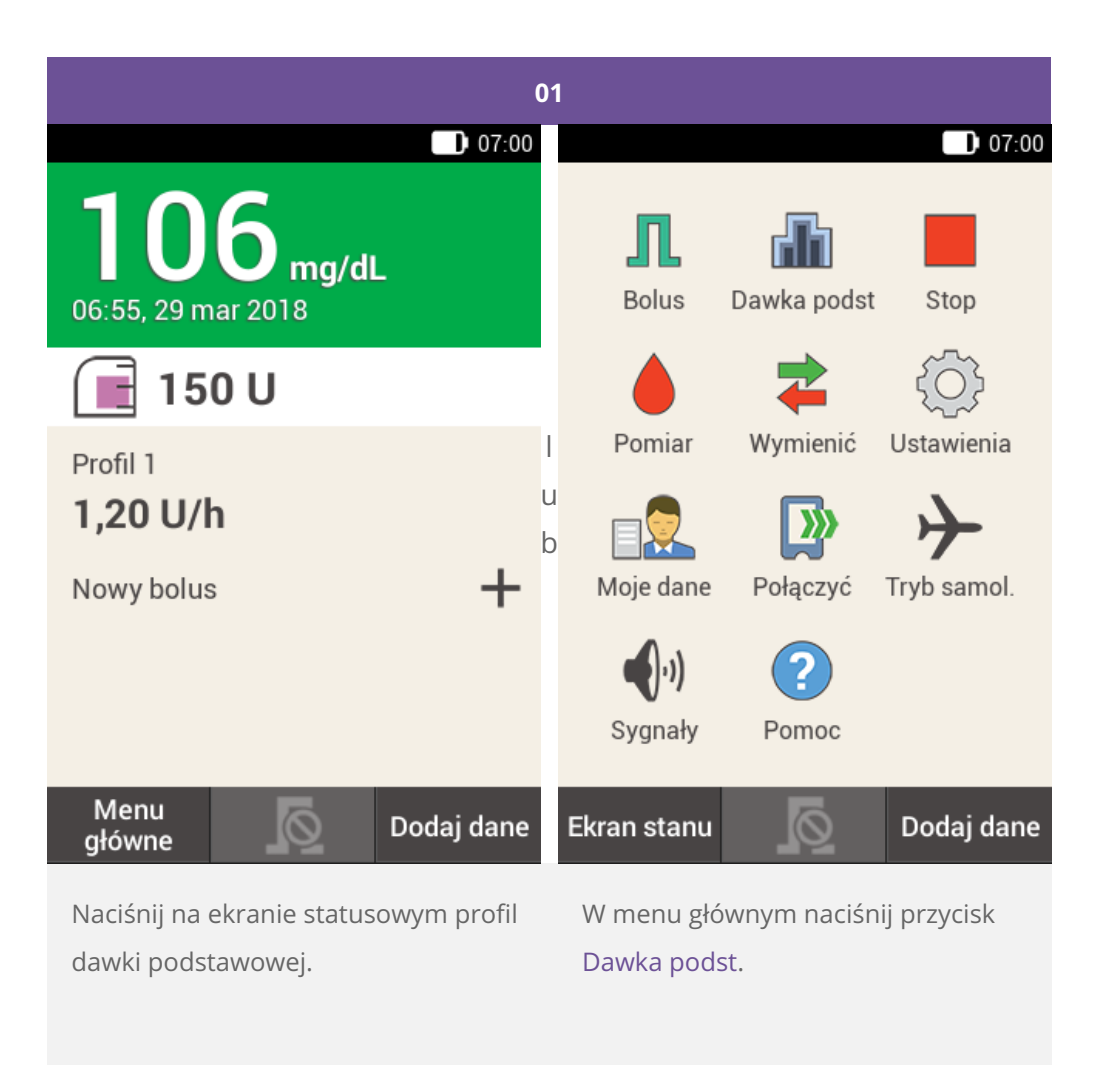

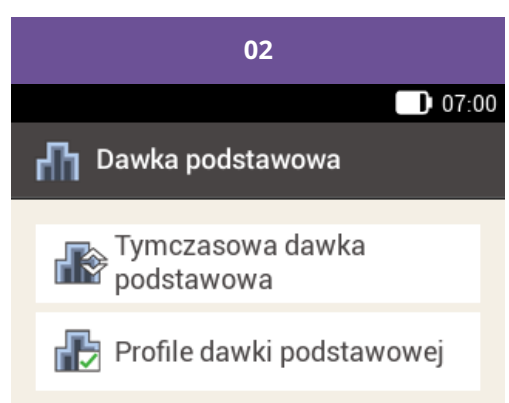

Naciśnij opcję Profile dawki podstawowej.

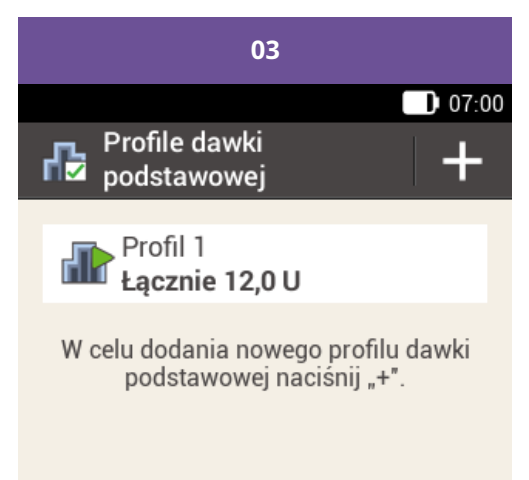

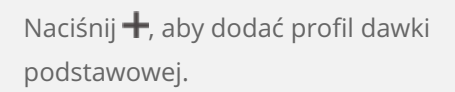

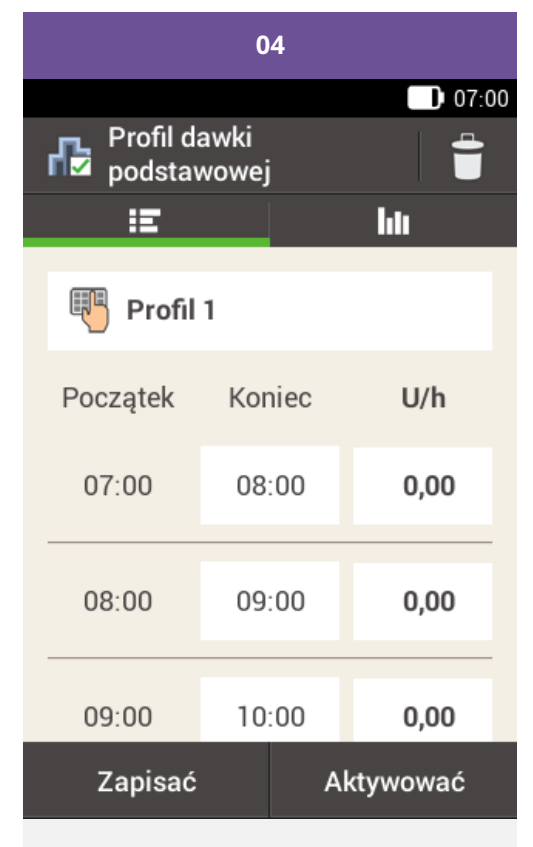

Naciśnij ikonę 🖲, aby nadać profilowi nazwę.

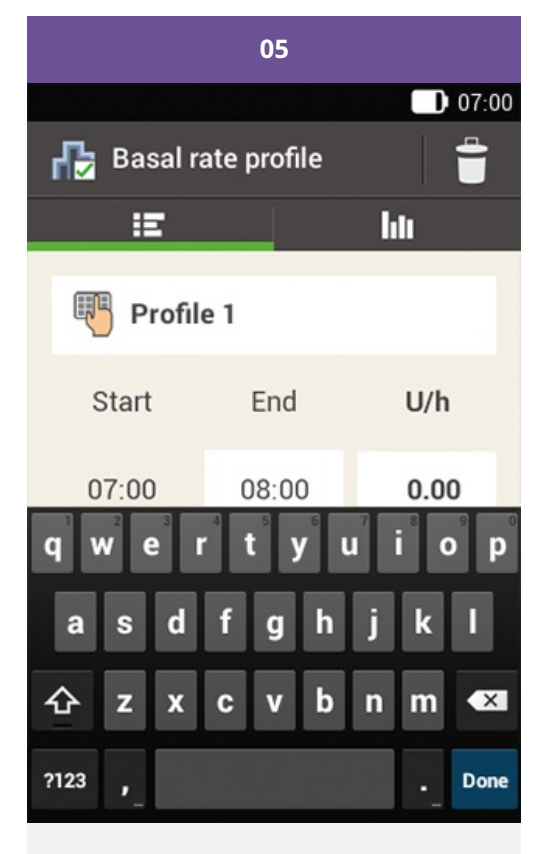

Wprowadź żądaną nazwę profilu dawki podstawowej (zawierającą maksymalnie 12 znaków).

Następnie naciśnij przycisk Gotowe.

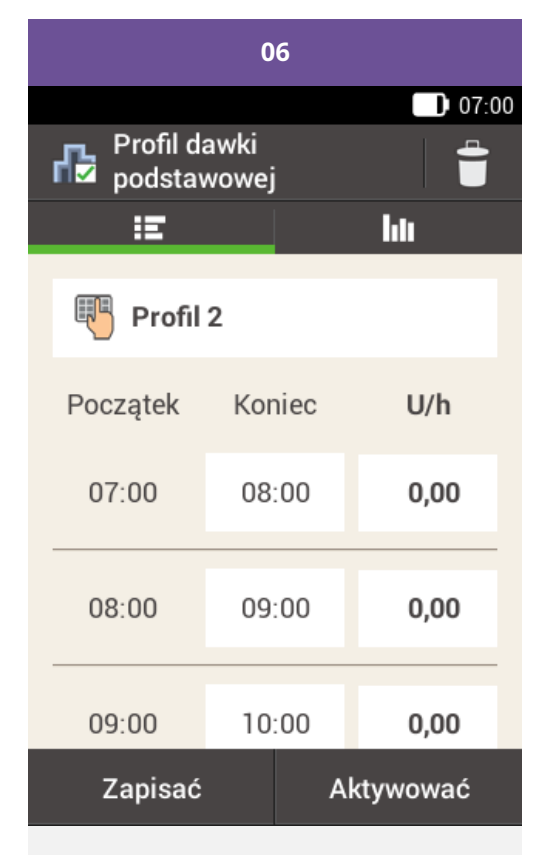

Wybierz pierwszy blok czasowy.

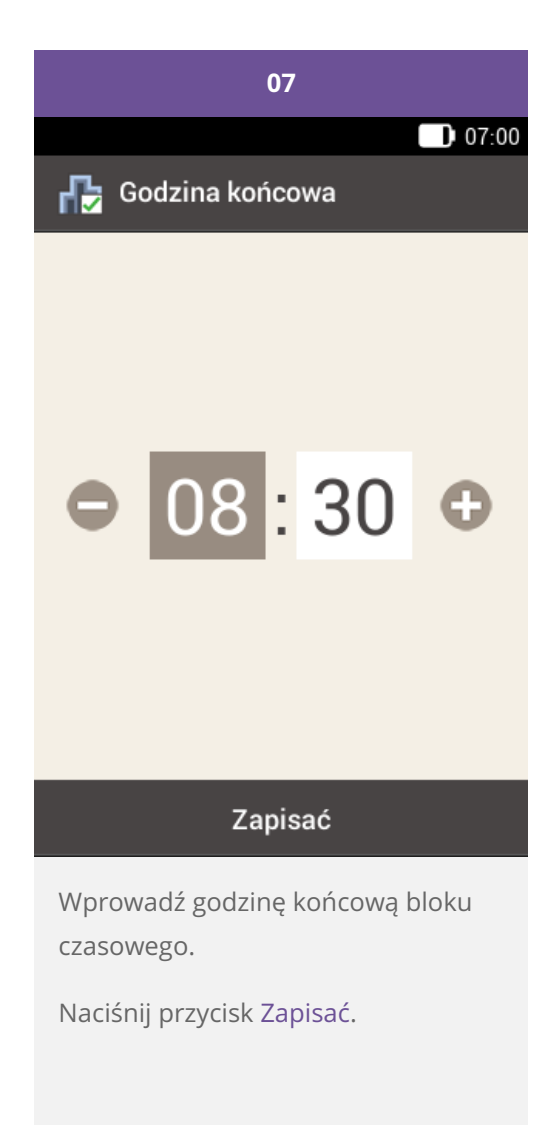

#### Notatka

- Można edytować wyłącznie godzinę końcową bloków czasowych dawki podstawowej. Godzina początkowa każdego bloku czasowego jest identyczna z godziną końcową poprzedniego bloku czasowego.
- · Aby skasować blok czasowy, jako godzinę końcową bloku czasowego ustaw jego godzinę początkową.
- Aby dodać nowy blok czasowy, jako godzinę końcową ostatniego bloku czasowego ustaw żądaną godzinę początkową nowego bloku czasowego.
- Bloki czasowe dawki podstawowej nie są identyczne z blokami czasowymi funkcji zalecenia bolusa i nie są też dla niej stosowane.

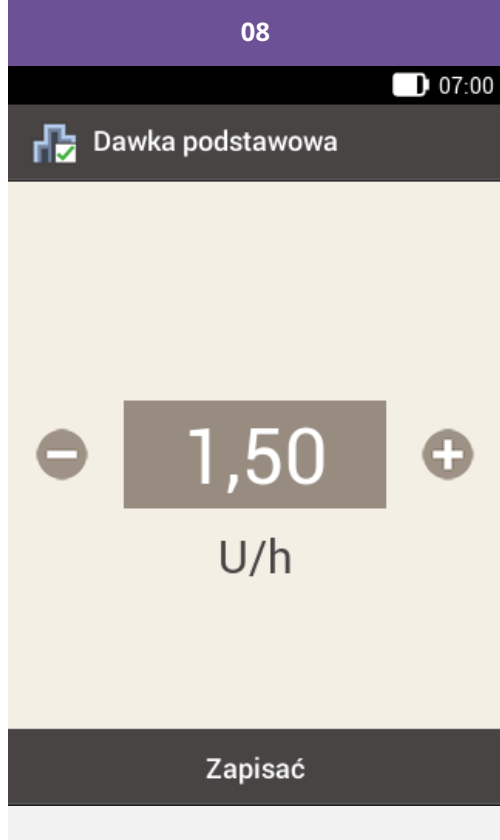

Wprowadź ilość insuliny na godzinę dla pierwszego bloku czasowego.

Naciśnij przycisk Zapisać.

Zaprogramuj godziny końcowe i odpowiednie godzinowe dawki podstawowe dla wszystkich bloków czasowych obejmujących 24 godziny doby.

Aby zapisać profil dawki podstawowej, lecz na razie go nie aktywować, przejdź do kroku 09.

Aby zapisać i od razu aktywować nowy profil podstawowy, naciśnij przycisk "Aktywować". Przejdź do kroku 11.

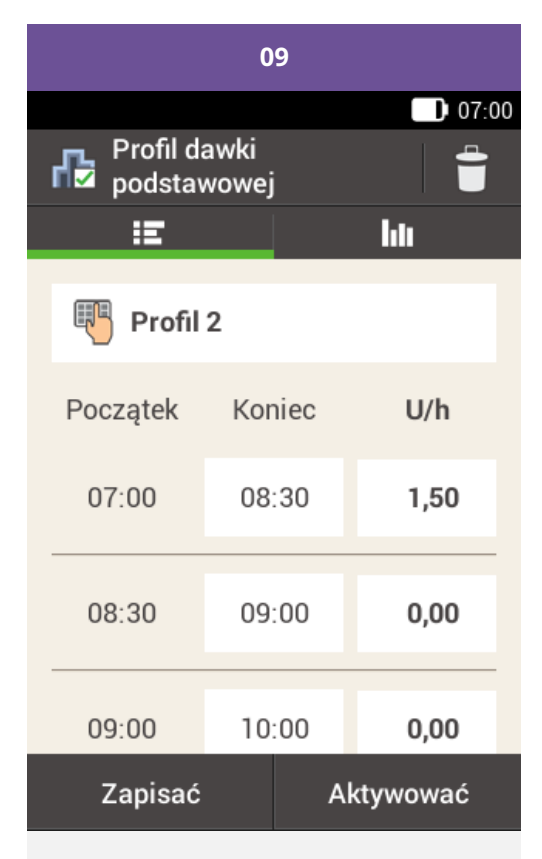

Naciśnij przycisk Zapisać, aby zapisać zaprogramowany profil dawki podstawowej.

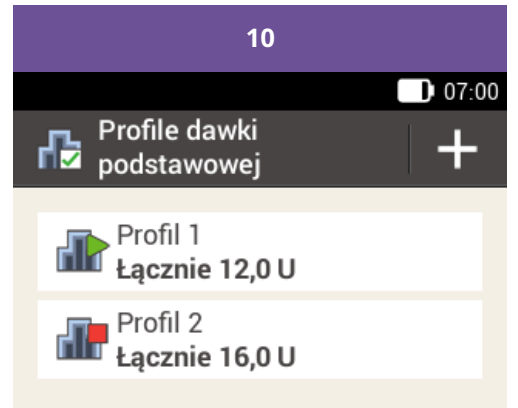

Nowo zaprogramowany profil dawki podstawowej pojawi się na liście profili dawki podstawowej. Upewnij się, że wyświetlana łączna ilość zgadza się z łączną ilością insuliny podstawowej określoną przez lekarza prowadzącego/wykwalifikowany personel medyczny. Pamiętaj, że profil nie zostanie aktywowany automatycznie.

Zapoznaj się z następną częścią, aby dowiedzieć się, jak aktywować profil dawki podstawowej.

#### Aktywowanie profilu dawki podstawowej

Aktywuj odpowiedni profil, gdy zbliża się czas, w którym zaplanowano jego stosowanie. Na przykład w piątek wieczorem, gdy rytm codziennych czynności zmienia się na weekendowy, aktywuj profil zaprogramowany do stosowania w weekendy.

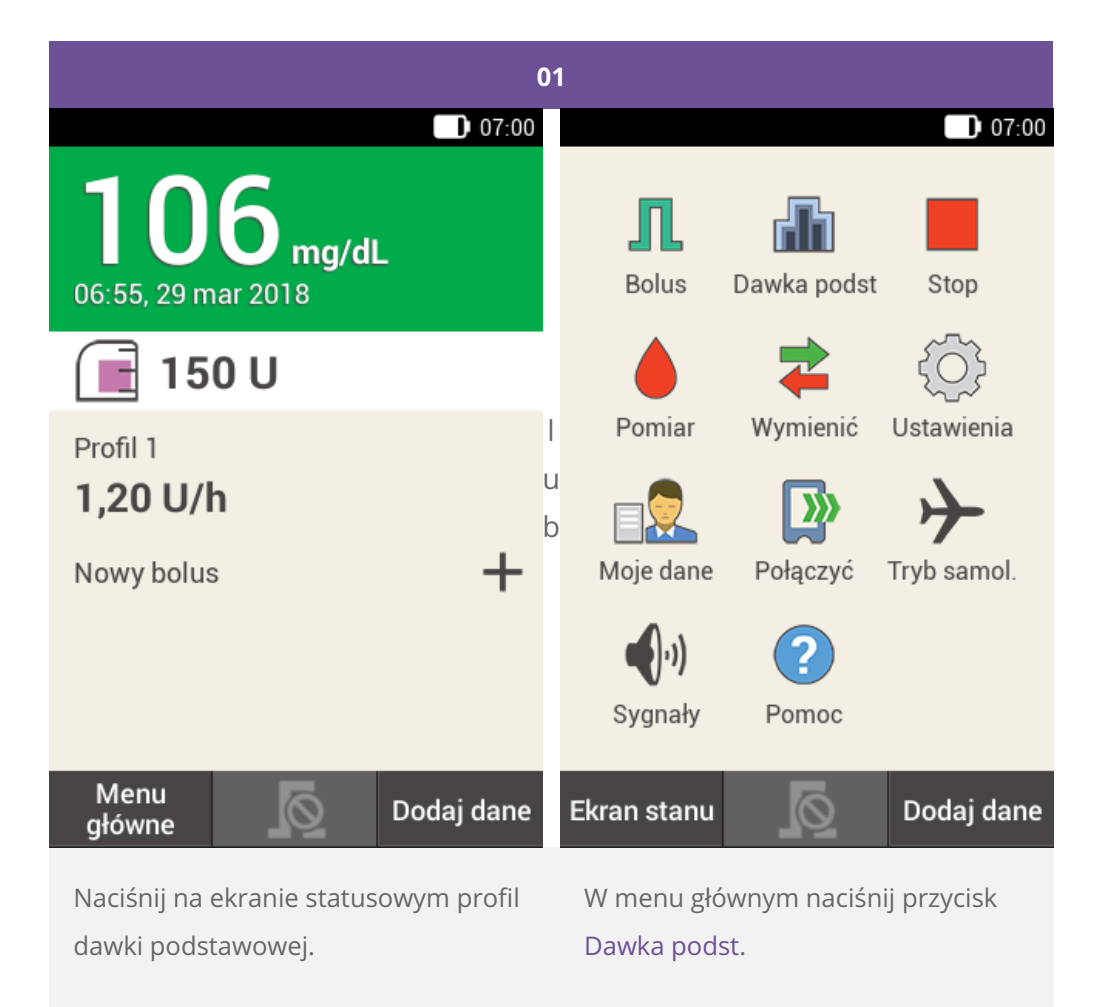

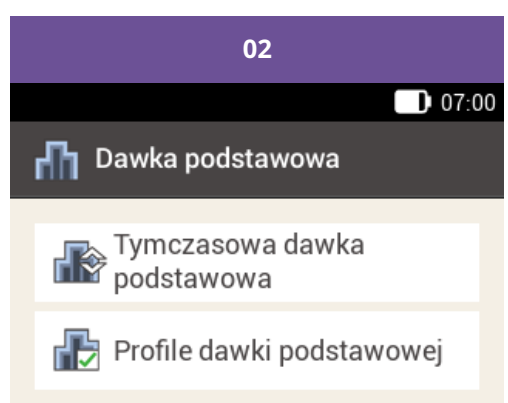

Naciśnij opcję Profile dawki podstawowej.

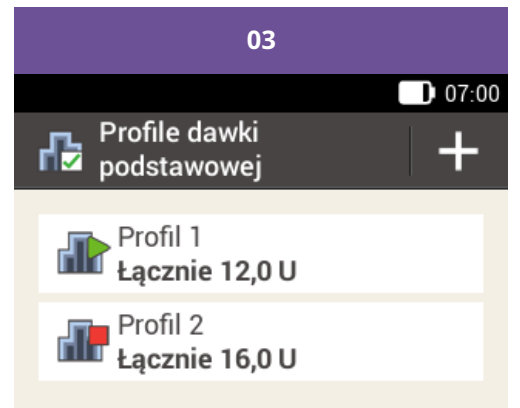

Aktualnie aktywny profil dawki podstawowej można rozpoznać po symbolu 📾.

Naciśnij profil dawki podstawowej, który chcesz aktywować.

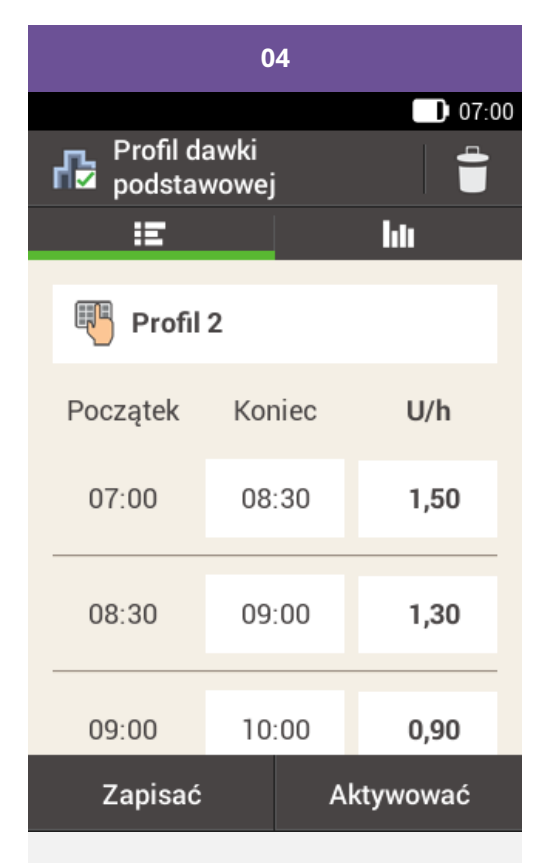

W razie potrzeby przewiń ekran do góry, aby wyświetlić wszystkie bloki czasowe profilu dawki podstawowej.

Naciśnij ikonę **III**, aby wyświetlić profil w formie graficznej.

Naciśnij przycisk Aktywować.

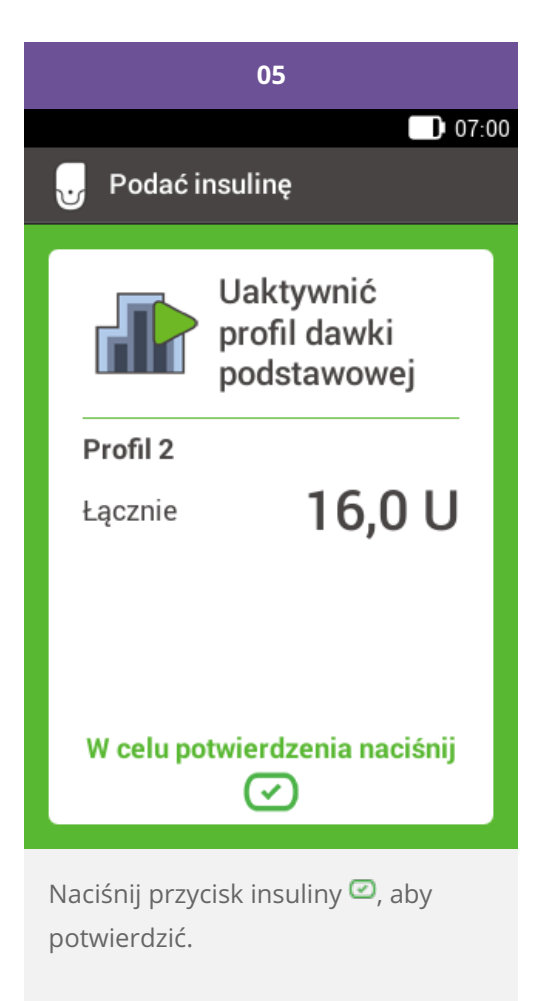

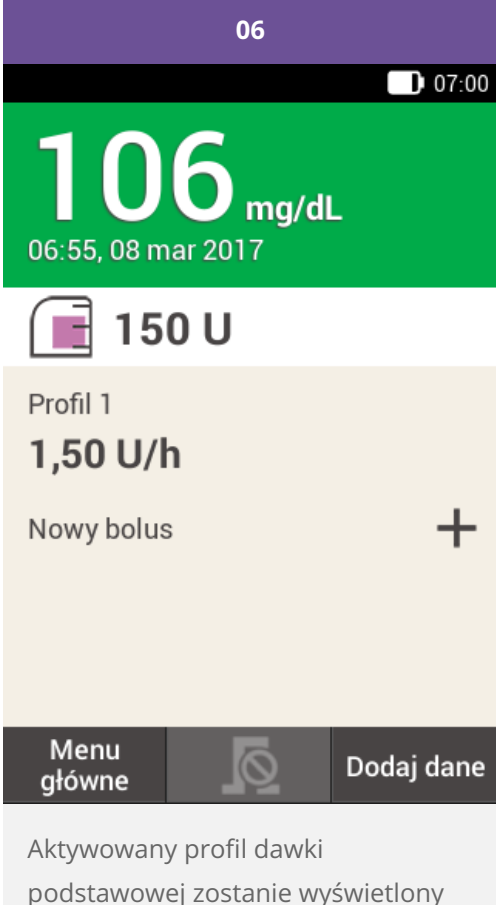

podstawowej zostanie wyświetlony na ekranie statusowym.

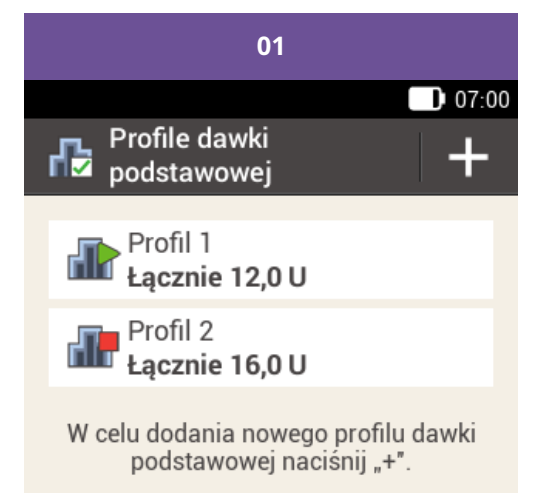

Naciśnij profil dawki podstawowej, który chcesz zmienić (np. Profil 2).

Aktualnie aktywny profil dawki podstawowej można rozpoznać po symbolu 🕋.

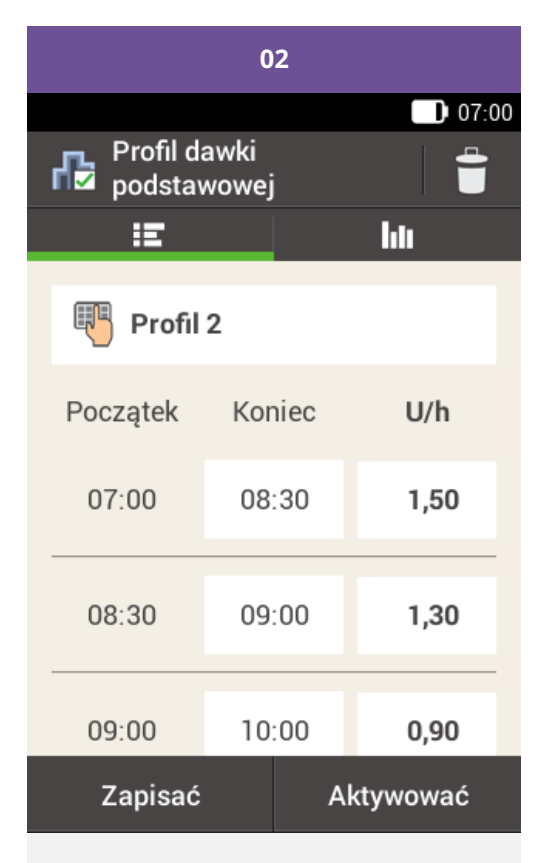

Naciśnij godzinę końcową, aby zmienić godzinę końcową dla bloku czasowego.

Naciśnij dawkę podstawową, aby zmienić dawkę podstawową dla bloku czasowego.

Powtarzaj te czynności do momentu, aż odpowiednia dawka podstawowa zostanie zaprogramowana dla bloków czasowych obejmujących 24 godziny doby.

Naciśnij przycisk Zapisać.

#### Notatka

W razie potrzeby przewiń ekran do góry, aby sprawdzić wszystkie bloki czasowe profilu dawki podstawowej.

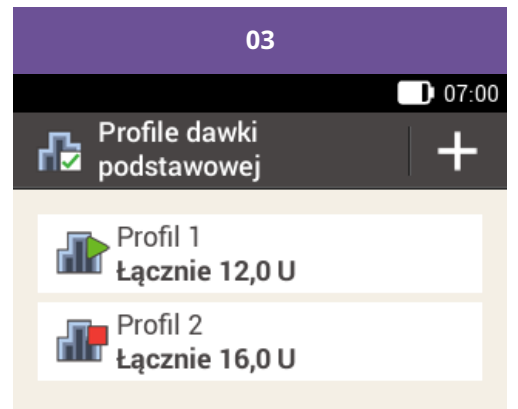

Zmieniony profil dawki podstawowej pojawi się na liście profili dawki podstawowej.

Sprawdź, czy wyświetlana łączna ilość zgadza się z łączną ilością określoną przez lekarza prowadzącego/wykwalifikowany personel medyczny.

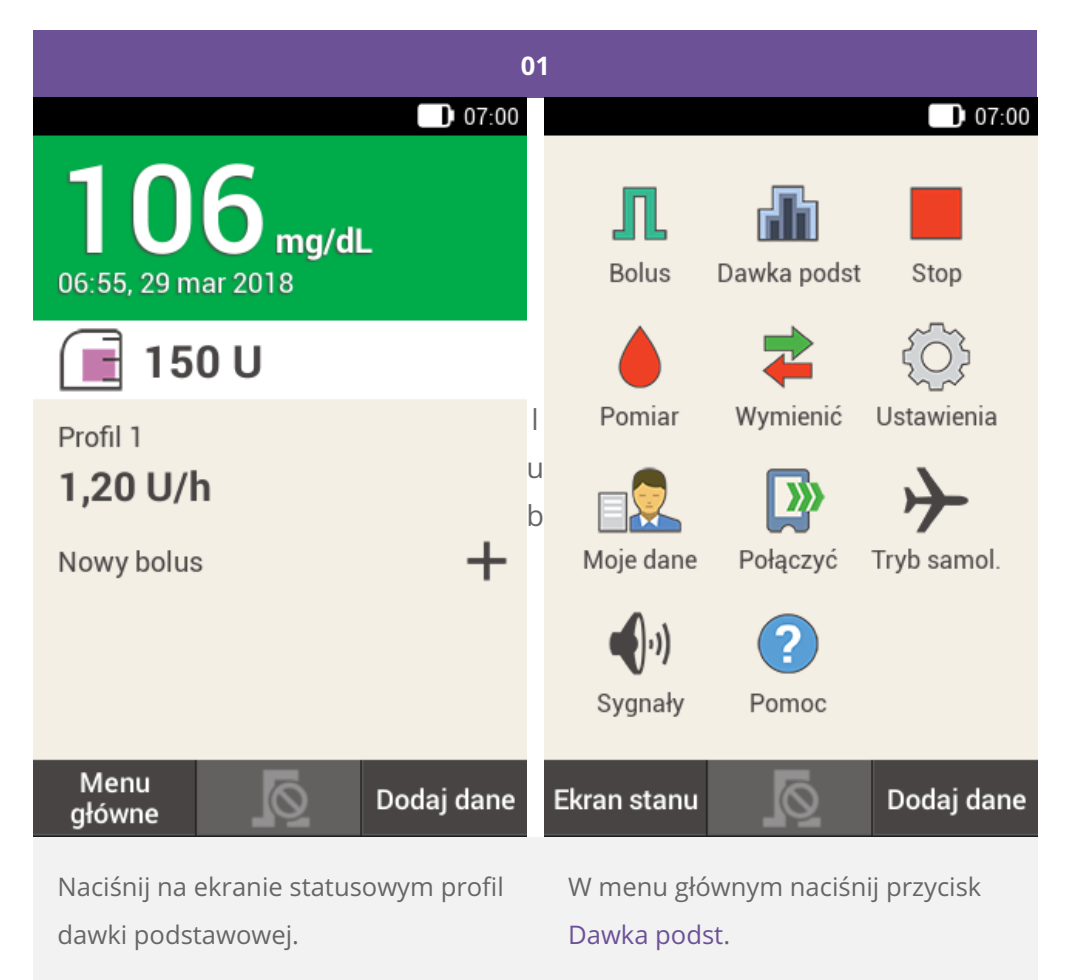

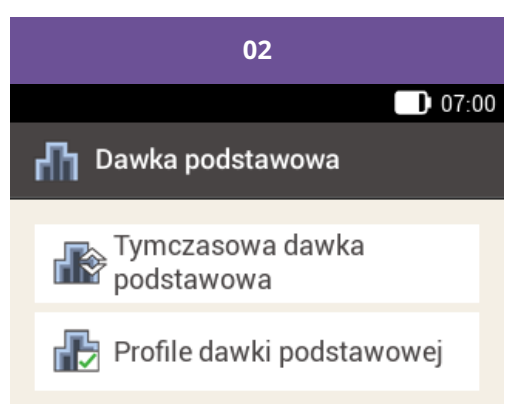

Naciśnij opcję Profile dawki podstawowej.

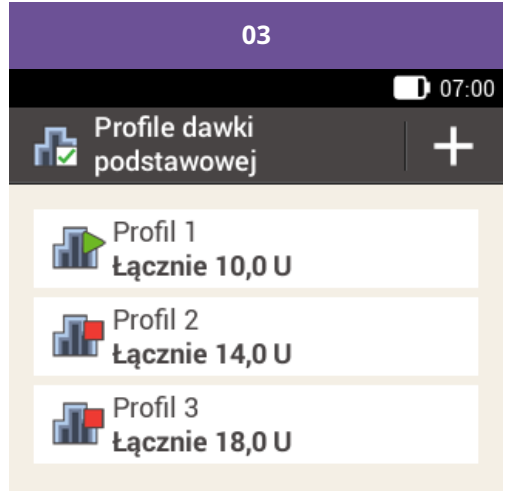

Naciśnij profil dawki podstawowej, który chcesz skasować (np. profil dawki podstawowej 3).

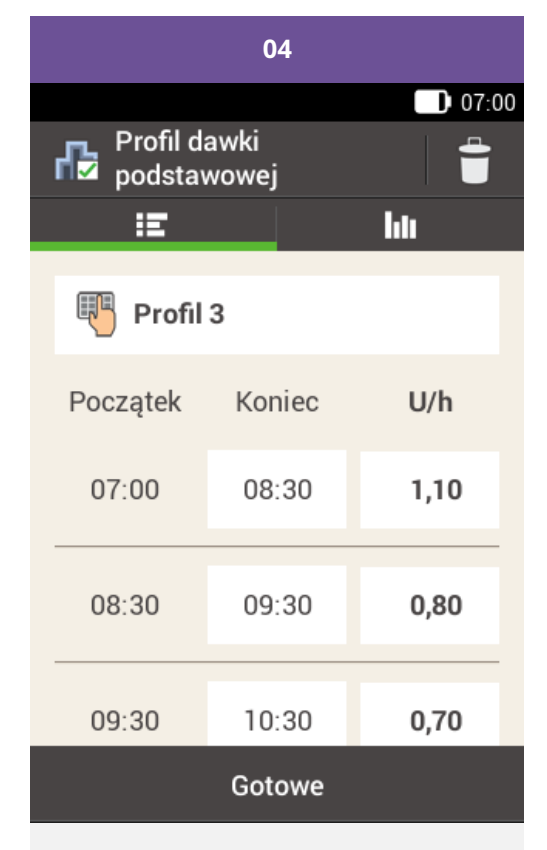

Naciśnij ikonę च w prawym górnym rogu ekranu.

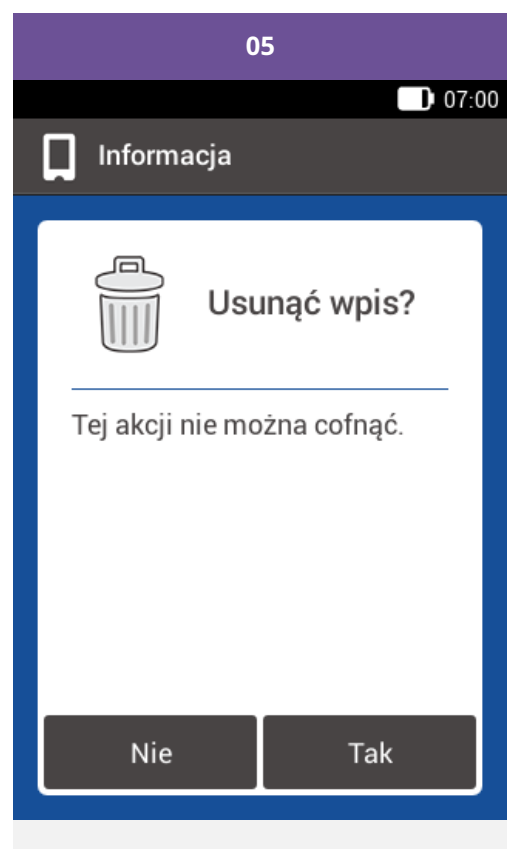

Jeśli ma zostać skasowany aktywny profil dawki podstawowej, wyświetlony zostaje ten ekran.

Naciśnij przycisk Tak.

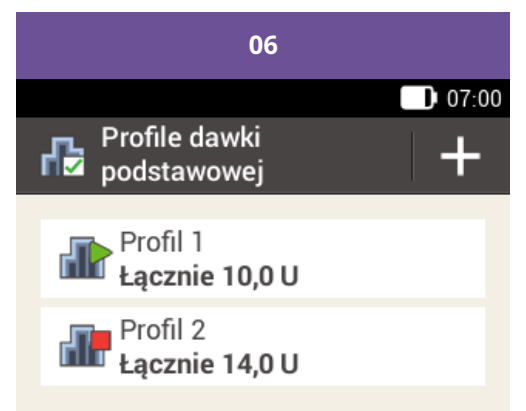

Wybrany profil dawki podstawowej zostaje usunięty z listy.

Approuvé / listé / enregistré sous le nom du produit: Système de micropompe Accu-Chek Solo

ACCU-CHEK, ACCU-CHEK AVIVA, ACCU-CHEK AVIVA SOLO, ACCU-CHEK SMART PIX, ACCU-CHEK SOLO et FASTCLIX sont des marques de Roche.

Le nom et les logos Bluetooth® sont des marques déposées du groupe Bluetooth SIG, Inc. Toute utilisation de ces marques par Roche est soumise à un contrat de licence.

Les autres marques ou noms de produits mentionnés ici sont des marques commerciales de leurs propriétaires respectifs.

© 2021 Roche Diabetes Care

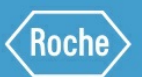

Roche Diabetes Care GmbH Sandhofer Strasse 116 68305 Mannheim, Germany www.accu-chek.com